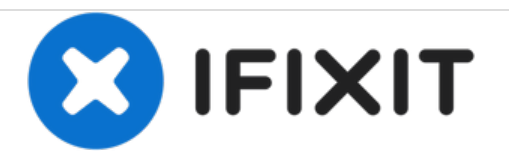

# How to Reset / Restore Windows Tablet

How to Reset / Restore Windows Tablet

Written By: ZFix

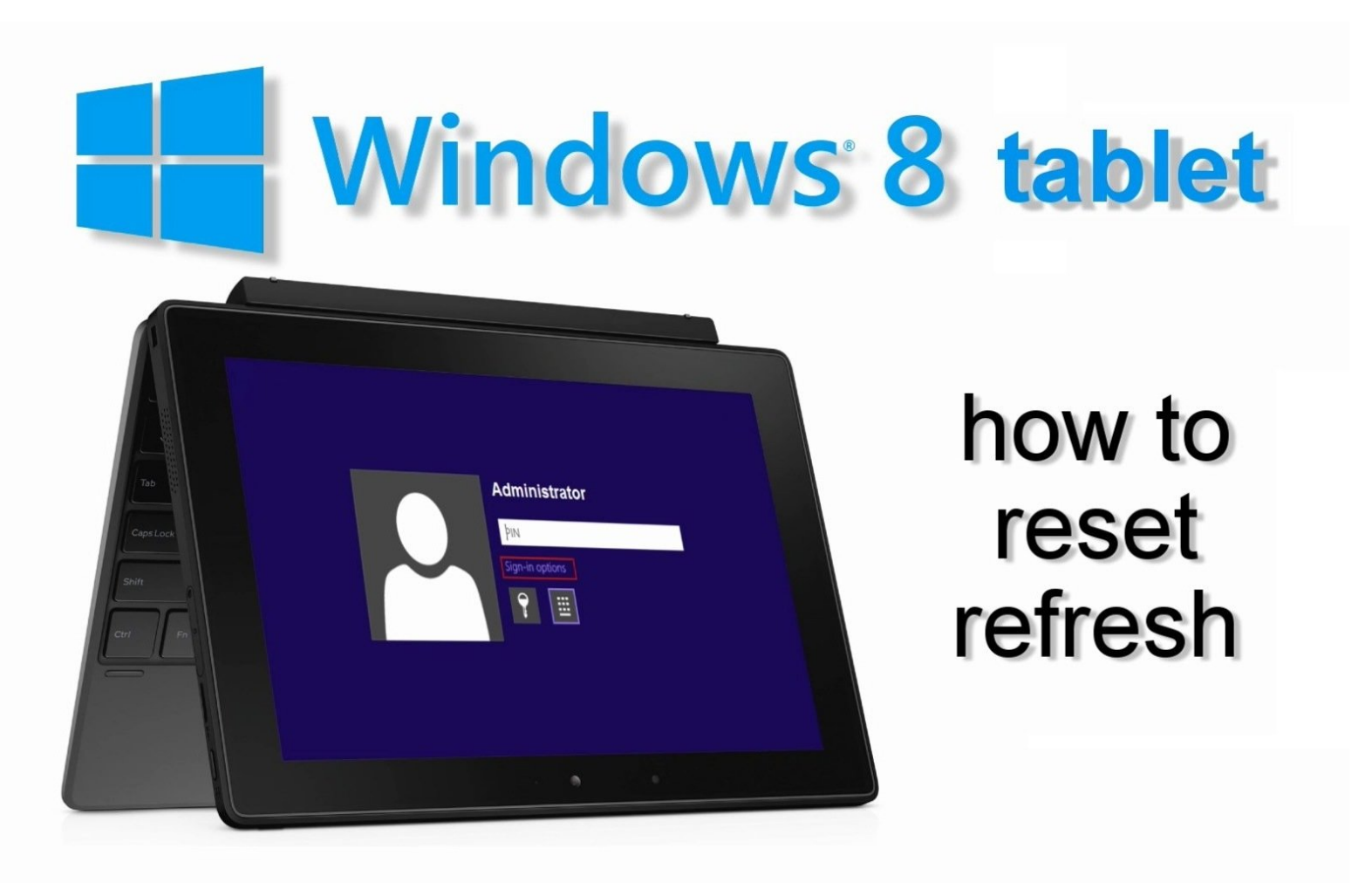

# INTRODUCTION

If you have forgotten Password, PIN, if you want to erase or refresh your tablet, you can do reset your tablet from the Troubleshoot menu.

#### Warning! A reset returns Surface to its factory settings!

[video: https://www.youtube.com/watch?v=9Z85D2DG9MU]

#### Step 1 — How to Reset / Restore Windows Tablet

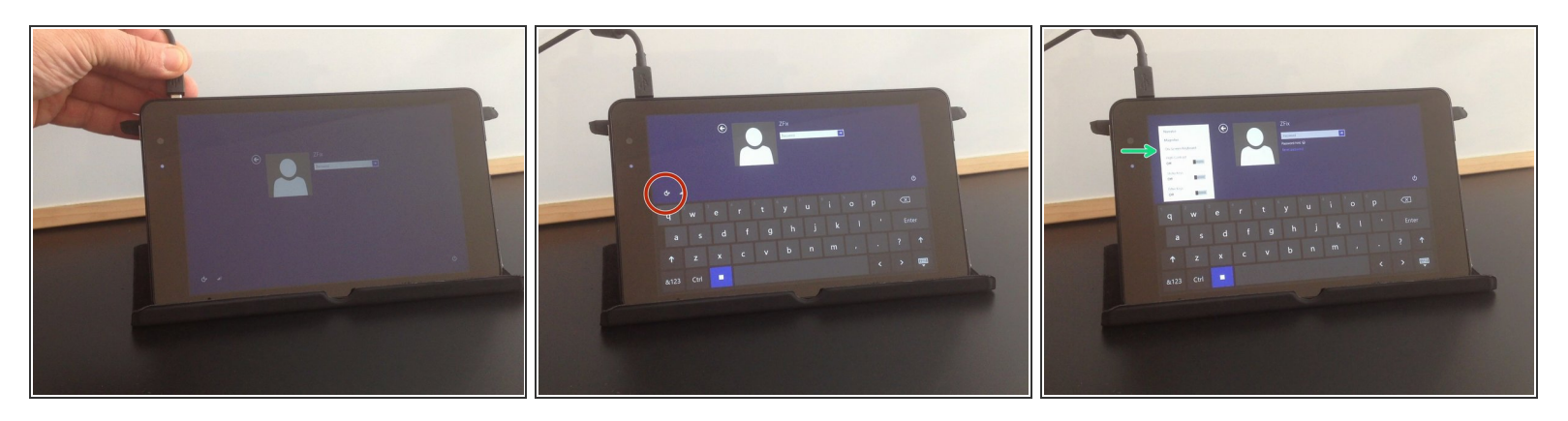

- Connect the charger.
- Select "Ease of Access".
- Open "On-Screen Keyboard".

#### Step 2

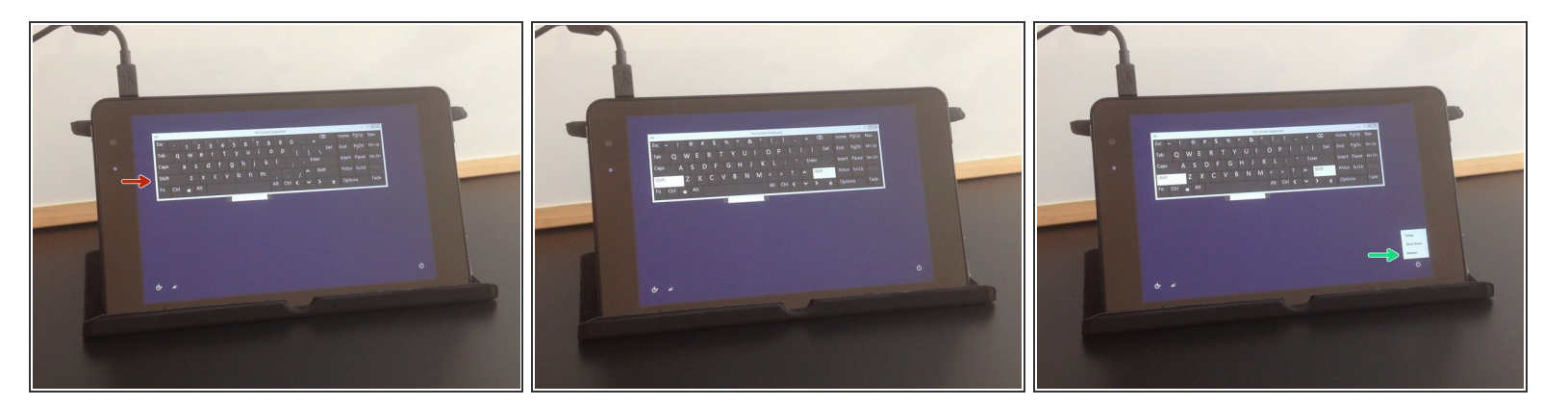

- Tab the Shift key.
- Reset the tablet.
- After the reset the tablet will start in **Troubleshooting** mode.

## Step 3

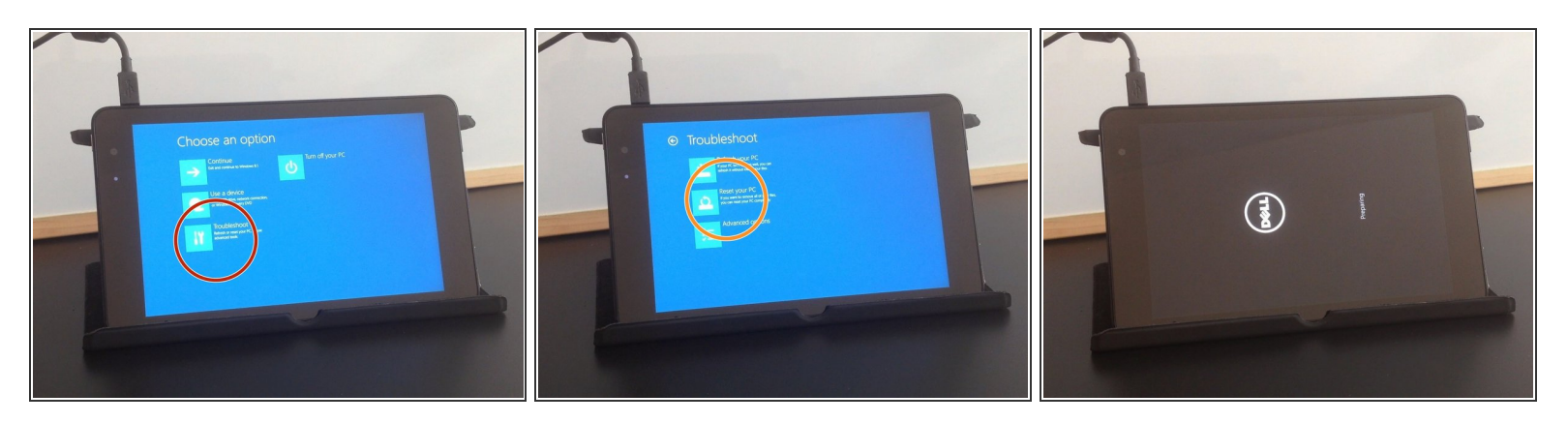

- Select:
  - Troubleshoot
  - Reset your PC

## Step 4

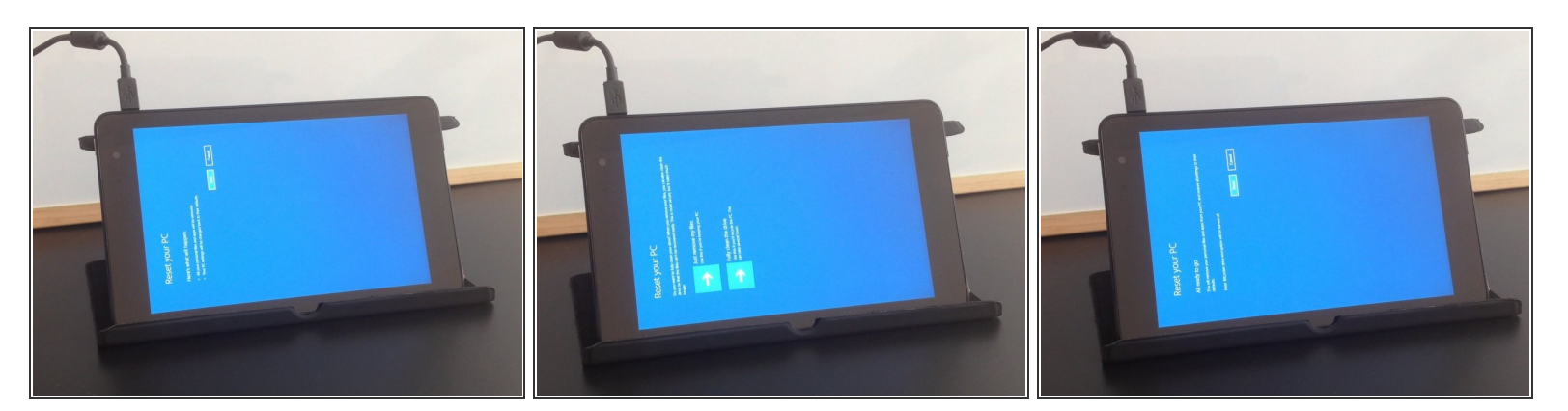

• Follow instructions on the screen to reset your tablet.

## Step 5

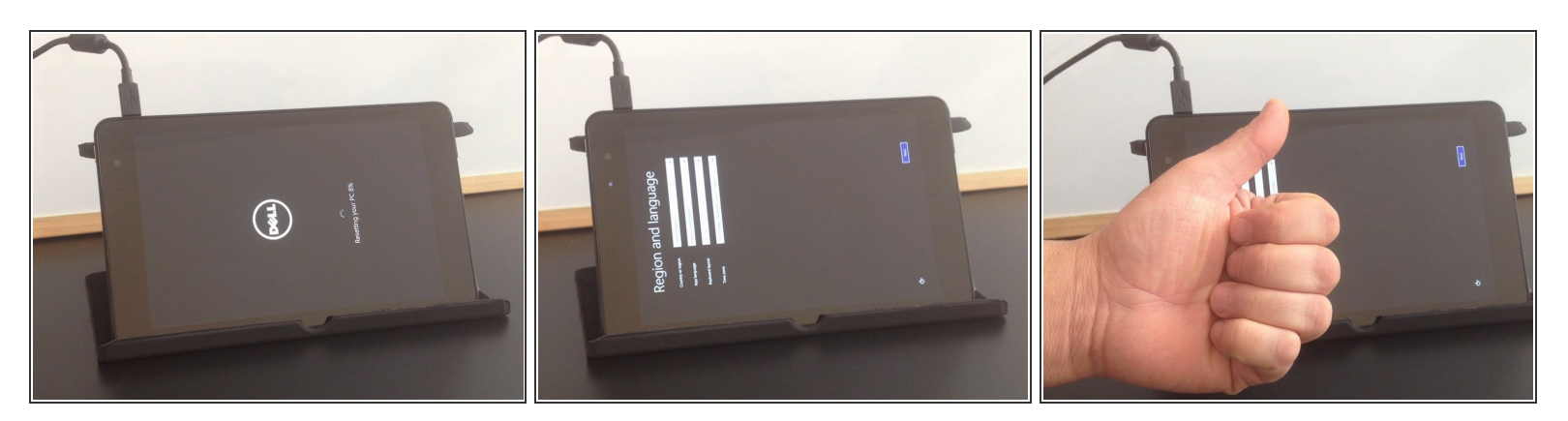

- This will reset and restore your tablet to its factory settings.
- That's all.
- •
- .
- .
- .
- Did you do it successfully?

To reassemble your device, follow these instructions in reverse order.